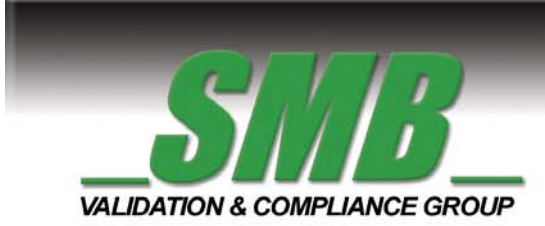

### Quality Standards Calculator User Manual

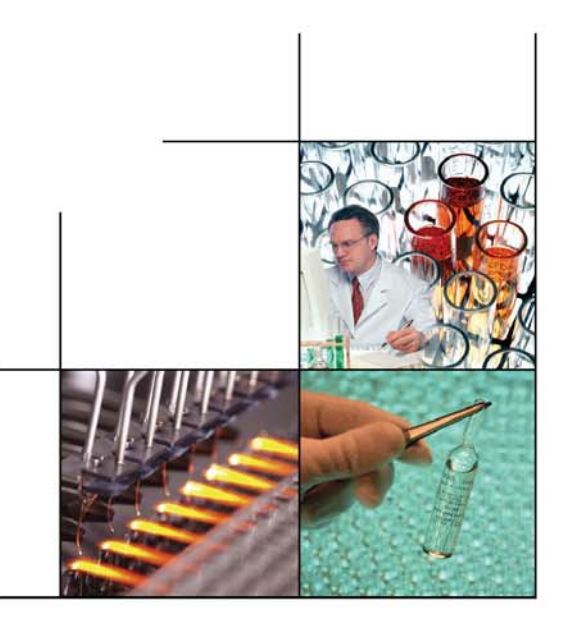

validation.com

"Our Product is Knowledge"

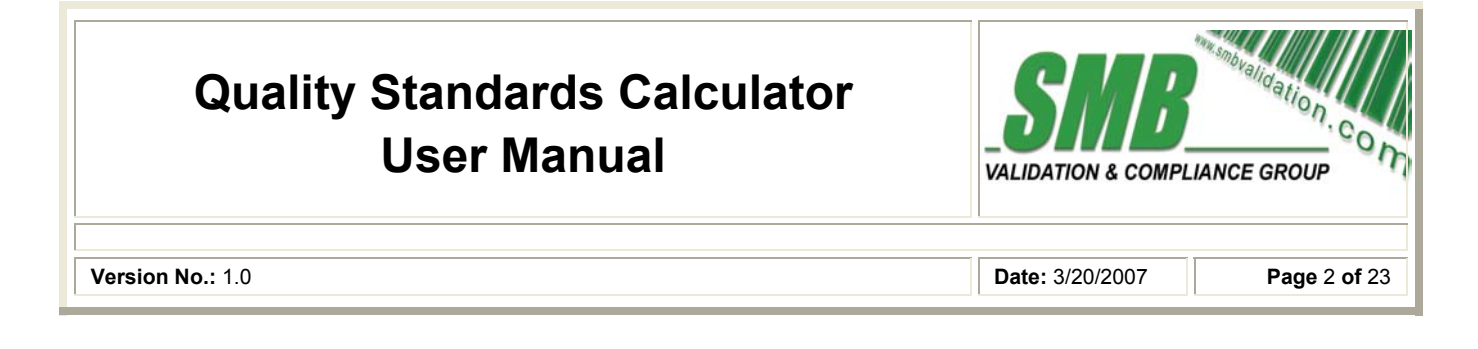

### System Requirements:

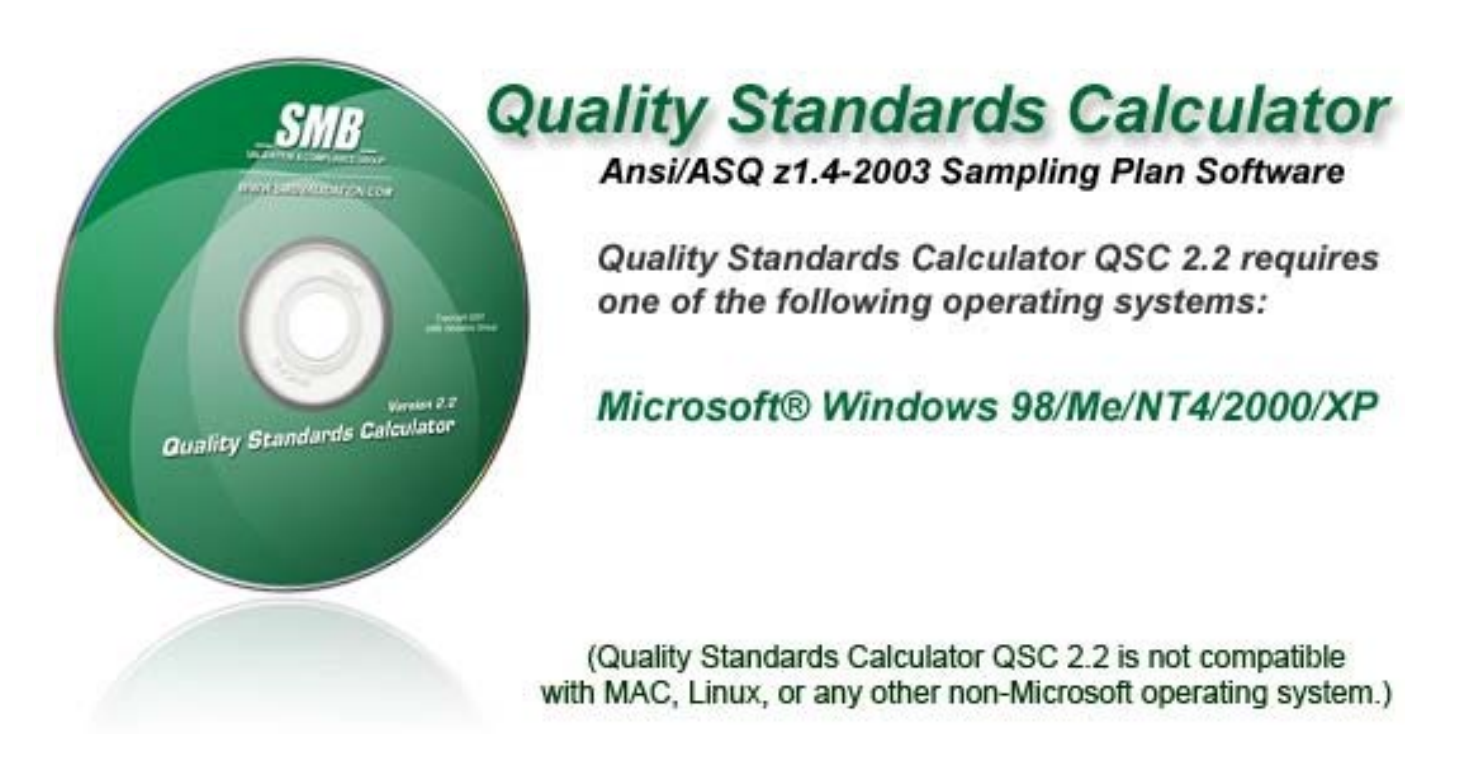

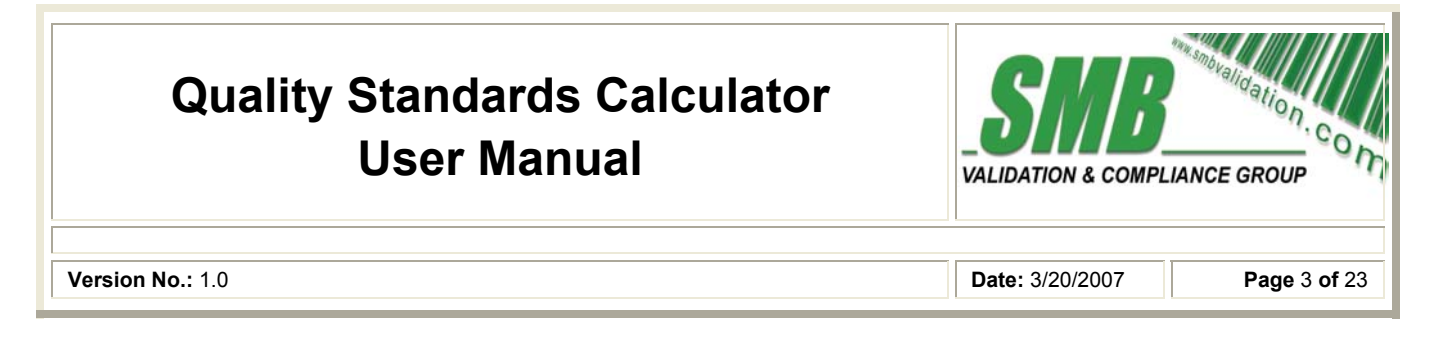

### Before you begin:

Before you begin, you should close all open programs on your computer.

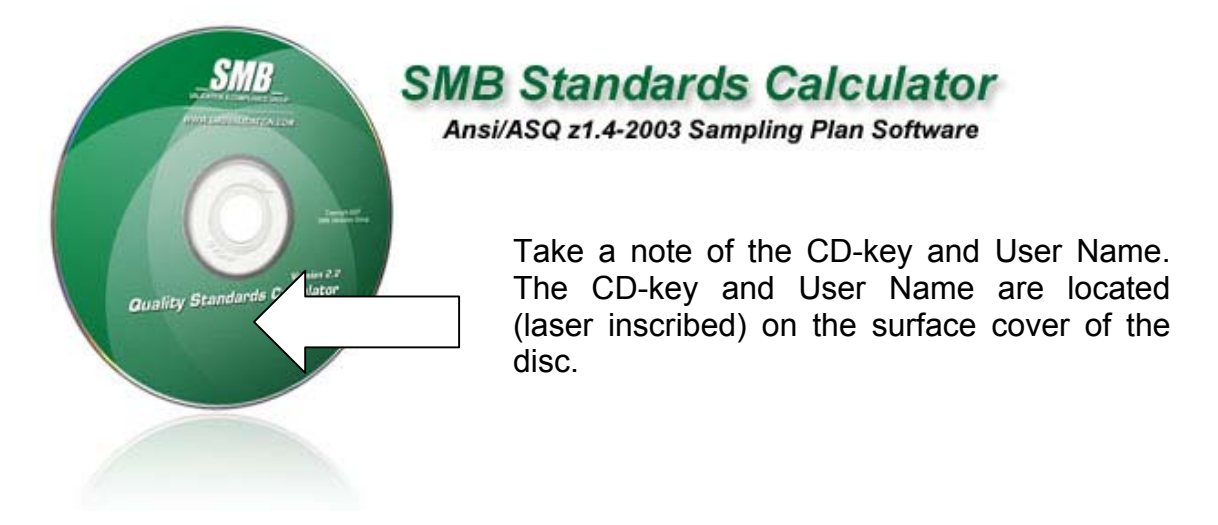

### To install;

You are now only eight short steps from being able to use QSC 2.2.

You can install QSC 2.2 from a CD (recommended) or a file downloaded directly from the SMB website.

Insert the CD into the CD-ROM, or DVD-ROM drive.

The installation process should start immediately and automatically.

However, if it does not, or if you have the AUTORUN feature disabled, access the START MENU, go to your RUN command and type:

### X: |setup.exe

(Replace the letter X with the letter of your CD-ROM drive)

The setup Wizard will begin. Follow the prompts and QSC 2.2 will be installed in your system.

### **Quality Standards Calculator User Manual**

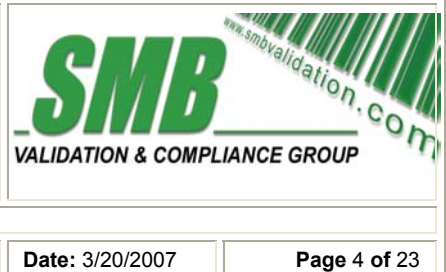

Version No.: 1.0

Date: 3/20/2007

### Step 1

Read the End User License agreement.

Press the **CONTINUE** button to begin the Set Up. Press the **EXIT SETUP** button to cancel the installation.

| AnStat 2.2 ©2003-2005\06 Duffy P. Weber Setup                                                                                                    |
|----------------------------------------------------------------------------------------------------|
| Welcome to the AnStat 2.2 ©2003-2005\06 Duffy P. Weber installation program.                                                                                                    |
| Setup cannot install system files or update shared files if the files are in use. Before continuing, close<br>any open applications.                                                                                             |
| WARNING: This program is protected by copyright law and international treaties.                                                                                                    |
| You may install AnStat 2.2 ©2003-2005\06 Duffy P. Weber on a single computer. Some Microsoft<br>products are provided with additional rights, which are stated in the End User License Agreement included<br>with your software. |
| Please take a moment to read the End User License Agreement now. It contains all of the terms and<br>conditions that pertain to this software product. By choosing to continue, you indicate acceptance of<br>these terms.       |
| Continue E <u>x</u> it Setup                                                                                                    |

# Quality Standards Calculator SSOB Sobo Sobo

### Step 2

Enter your name and Organization.

Press the **OK** button to continue. Press the **EXIT SETUP** button to cancel the installation.

| Name and Organization Information 🛛 🔹 🔀 |                                                                                                    |   |  |
|-----------------------------------------|----------------------------------------------------------------------------------------------------|---|--|
| Ð                                       | Enter your full name in the box below. You may also enter the name of your organization. Setup will use this information for subsequent installations of the product. |   |  |
|                                         | Name:       Organization:                                                                                                    | - |  |
|                                         | OK E <u>x</u> it Setup                                                                                                    |   |  |

### **Quality Standards Calculator User Manual**

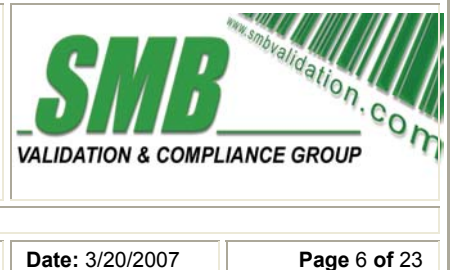

Version No.: 1.0

Date: 3/20/2007

### Step 3

Choose the destination folder in which you want QSC 2.2 will be installed.

Press the OK button to install to C:/

Press the CHANGE FOLDER button to select an alternate folder destination. Press the EXIT SETUP button to cancel the installation.

| AnStat 2.2 ©2003-2005\06 Duffy P. Weber Se                                                                                     | etup ? 🔀                         |  |  |
|----------------------------------------------------------------------------------------------------|----------------------------------|--|--|
| Setup will install AnStat 2.2 ©2003-2005\06 Duffy P. Wel<br>folder.                                                            | ber in the following destination |  |  |
| To install to this folder, click OK.                                                                                           |                                  |  |  |
| To install to a different folder, click the Change Folder button.                                                              |                                  |  |  |
| You can choose not to install AnStat 2.2 ©2003-2005\06 Duffy P. Weber, or change its<br>destination folder later during Setup. |                                  |  |  |
| Folder:                                                                                                    |                                  |  |  |
| C:VANSTAT2                                                                                                    | Change <u>F</u> older            |  |  |
|                                                                                                    |                                  |  |  |
| OK E <u>x</u> i                                                                                                    | it Setup                         |  |  |

# Quality Standards Calculator User Manual Version No.: 1.0 Date: 3/20/2007 Page 7 of 23

### Step 4

Press the large (computer icon) button to install QSC 2.2 files to destination folder.

Press the **CHANGE FOLDER** button to select an alternate folder destination. Press the **EXIT SETUP** button to cancel the installation.

| AnStat 2.2 ©2003-2005\06 Duffy P. Weber Setup 🛛 🔗 🔀 |                                                               |  |  |  |
|-----------------------------------------------------|---------------------------------------------------------------|--|--|--|
| To start install                                    | lation, click the large button.                               |  |  |  |
|                                                     | Install all files for AnStat 2.2 ©2003-2005\06 Duffy P. Weber |  |  |  |
| Folder:                                             |                                                               |  |  |  |
| C:\ANSTAT2                                          | Change <u>F</u> older                                         |  |  |  |
|                                                     |                                                               |  |  |  |
|                                                     | E <u>s</u> it Setup                                           |  |  |  |

## Quality Standards Calculator SSOB Soboligation User Manual Version No.: 1.0 Date: 3/20/2007 Page 8 of 23

### Step 5

Select an existing program group or create a new group.

Press the **CONTINUE** button to add to the selected group. Press the **CANCEL** button to cancel the installation.

| AnStat 2.2 ©2003-2005\06 Duffy P. Weber - Choos.                                                                                              | . 🗙 |  |  |
|----------------------------------------------------------------------------------------------------|-----|--|--|
| Setup will add items to the group shown in the Program Group box. You can enter a new group name or select one from the Existing Groups list. |     |  |  |
| <u>P</u> rogram Group:                                                                                                    |     |  |  |
| AnStat                                                                                                    |     |  |  |
| E <u>x</u> isting Groups:                                                                                                    |     |  |  |
|                                                                                                    |     |  |  |
| Administrative Tools                                                                                                    |     |  |  |
| ADSTech DVD Xpress                                                                                                    |     |  |  |
| AnStat<br>ATI Multimodia Conter                                                                                                    |     |  |  |
| ATI Multimedia Center                                                                                                    |     |  |  |
| Dell Accessories<br>Games                                                                                                    |     |  |  |
| GroupMail 5                                                                                                    |     |  |  |
|                                                                                                    |     |  |  |
| <u>C</u> ontinue Cancel                                                                                                    |     |  |  |

## Quality Standards Calculator User Manual Image: Complexity of the second at log of the second at log of the se

### Step 6

The program files will now be transferred to the selected destination folder and group. Transfer status will be indicated as shown in the example below.

Press the **CANCEL** button to cancel the installation.

| Disk 1                              |         | × |
|-------------------------------------|---------|---|
| Destination File:<br>C:\ANSTAT2\CHA | NSI.ZIP |   |
|                                     | 33%     | _ |
|                                     | Cancel  |   |

## Quality Standards Calculator User Manual Source GROUP Version No.: 1.0 Date: 3/20/2007 Page 10 of 23

### Step 7

When the program files have been transferred to the selected destination folder and group. Transfer status will be indicated as shown in the example below.

Press the  $\mathbf{OK}$  button to complete the installation.

| AnStat 2. | 2 ©2003-2005\06 Duffy P. Web 🔀                                               |
|-----------|------------------------------------------------------------------------------|
| Þ         | AnStat 2.2 ©2003-2005\06 Duffy P. Weber<br>Setup was completed successfully. |
|           |                                                                              |
|           | <u></u> K                                                                    |

## Quality Standards Calculator User Manual SSOB Sobo Version No.: 1.0 Date: 3/20/2007 Page 11 of 23

### Step 8

Enter the User Name and CD-Key (as printed on the front of the CD).

Press the **AUTHORIZE** button to complete the installation.

| Rease Enter Product Key:                         |
|--------------------------------------------------|
| Please enter company name and registration code: |
|                                                  |
|                                                  |
|                                                  |
|                                                  |
| Authorize!                                       |
|                                                  |

To run QSC 2.2, simply go to your Windows "Start" menu, select "Programs", then go to the "QSC 2.2" section, and choose "QSC 2.2".

### NOTES:

An instruction manual, should you need one, is located in the root directory of the CD in PDF format or from the SMB website at <a href="http://smbvalidation/eliterature.html">http://smbvalidation/eliterature.html</a>

If you have any questions or comments, please feel free to contact us any time at <u>QSCComments@smbvalidation.com</u>

| Quality Standards Calculator<br>User Manual | VALIDATION & COMPLIANCE GROUP |
|---------------------------------------------|-------------------------------|
| Version No.: 1.0                            | Date: 3/20/2007 Page 12 of 23 |

To run QSC 2.2, simply go to your Windows "Start" menu, select "Programs", then go to the "QSC 2.2" section, and choose "QSC 2.2. Alternately, double click on the QSC 2.2 Icon.

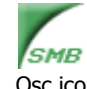

Qsc.ico

QCS will open to display the "SELECT A LOT SIZE SCREEN"

| 2 to 8                               | tion    |  |
|--------------------------------------|---------|--|
| 9 to 15 Levels Levels                | ,uon    |  |
| 16 to 25                             |         |  |
| 26 to 50 • S-1 • OT (One)            |         |  |
| 51 to 90 C S-2 C II (Two)            |         |  |
| 91 to 150 CS-3 C III (Three)         |         |  |
| 151 to 280 C S-4                     |         |  |
| 281 to 500                           |         |  |
| 501 to 1200                          |         |  |
| 1201 to 3200 Code Letter: A          |         |  |
| 3201 to 10000                        |         |  |
| 10001 to 35000                       |         |  |
|                                      |         |  |
| Reduced Single Inspection            |         |  |
| Normal Double Inspection             |         |  |
| Tightened Double Inspection          |         |  |
| Reduced Double Inspection            |         |  |
|                                      |         |  |
| Normal Multiple Insp                 | ection  |  |
| Tightened Multiple Ins               | pection |  |
| About Exit Reduced Multiple Ins      | pection |  |
| Create Item Profile Use Item Profile |         |  |
| Make Log Entry                       |         |  |

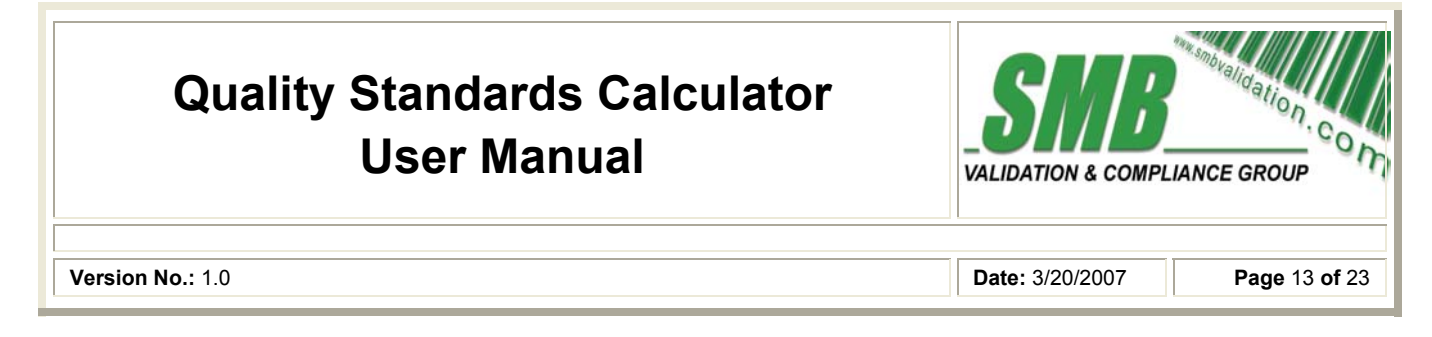

Press the **ABOUT** button.

The **ABOUT** screen displays the software version number of the Quality Standards Calculator.

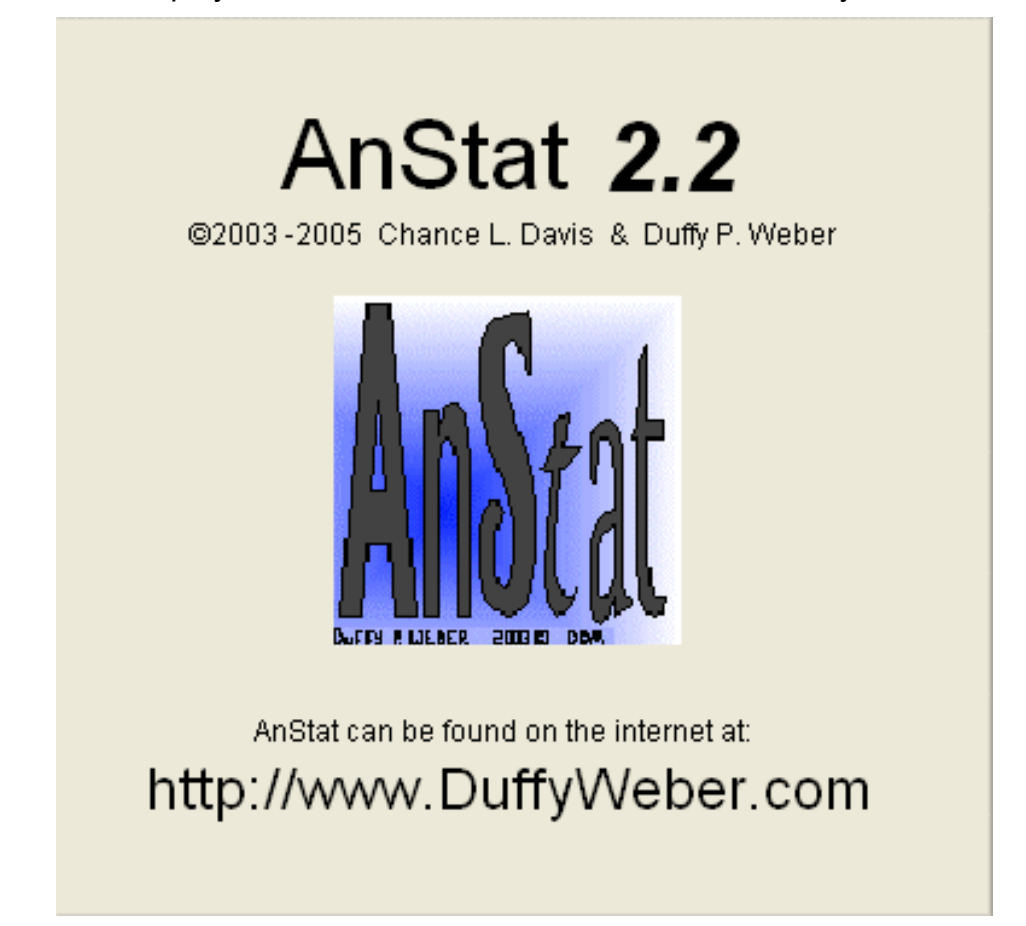

Press EXIT to return to the "SELECT A LOT SIZE SCREEN".

| Quality Standards Calculator<br>User Manual | VALIDATION & COMPLIANCE GROUP |
|---------------------------------------------|-------------------------------|
| Version No.: 1.0                            | Date: 3/20/2007 Page 14 of 23 |

From the **SELECT A LOT SIZE** screen a lot size range menu is displayed.

| S | Select a Lot Size             |     |                                       |
|---|-------------------------------|-----|---------------------------------------|
|   |                               |     |                                       |
|   | 2 to 8                        | -   | Special Inspection General Inspection |
|   | 9 to 15                       |     | Levels Levels                         |
|   | 16 to 25                      |     |                                       |
|   | 26 to 50                      |     |                                       |
|   | 51 to 90                      |     | 0 S-2 0 II (IWO)                      |
|   | 91 to 150                     |     | CS-3 CIII (Three)                     |
|   | 151 to 280                    |     | C S-4                                 |
|   | 281 to 500                    |     |                                       |
|   | 501 to 1200                   |     |                                       |
|   | 1201 to 3200                  |     | Code Letter: A                        |
|   | 3201 to 10000                 |     | Normal Single Inspection              |
|   | 10001 to 35000                |     | Tightened Ringle Increation           |
|   | 35001 10 150000               |     | Deduced Single Inspection             |
|   | 500001 to 500000              |     | Reduced Single Inspection             |
|   | 100001 +                      |     | Normal Double Inspection              |
|   |                               |     | Tightened Double Inspection           |
|   |                               |     | Reduced Double Inspection             |
|   |                               |     | blauma al bladhin la la anna d'ann    |
|   |                               | -   | inormal multiple inspection           |
|   | Tightened Multiple Inspection |     |                                       |
|   | About Exit                    |     | Reduced Multiple Inspection           |
|   | Create Ite                    | m F | Profile Use Item Profile              |
|   | Make Log Entry                |     |                                       |

| Quality Standards Calculator<br>User Manual | Sing walidation compliance group |  |  |  |  |  |
|---------------------------------------------|----------------------------------|--|--|--|--|--|
| Version No.: 1.0                            | Date: 3/20/2007 Page 15 of 23    |  |  |  |  |  |

The LOT SIZE is the number of production units from which sample is to drawn and inspected. Select the range that is appropriate for the LOT or BATCH of product units.

For example: if you have a LOT or BATCH size of 2800 units. Select 1201-3200.

| 2      | to | 8      |
|--------|----|--------|
| 9      | to | 15     |
| 16     | to | 25     |
| 26     | to | 50     |
| 51     | to | 90     |
| 91     | to | 150    |
| 151    | to | 280    |
| 281    | to | 500    |
| 501    | to | 1200   |
| 1201   | to | 3200   |
| 3201   | to | 10000  |
| 10001  | to | 35000  |
| 35001  | to | 150000 |
| 150001 | to | 500000 |
| 500001 | +  |        |
|        |    |        |

The Quality Standards Calculator provides for three general inspection levels and four special inspection levels. These seven levels permit the user to balance the cost of inspection against the amount of protection required.

From the **GENERAL INSPECTION LEVELS** menu select the required general inspection level.

General Inspection Level

| • | I (One) |
|---|---------|
|---|---------|

- O II (Two)
- O III (Three)

Or, from the **SPECIAL INSPECTION LEVELS** menu select the required inspection level.

Special Inspection Level

| Ο | S-1 |  |
|---|-----|--|
| 0 | S-2 |  |
| 0 | S-3 |  |
| 0 | S-4 |  |

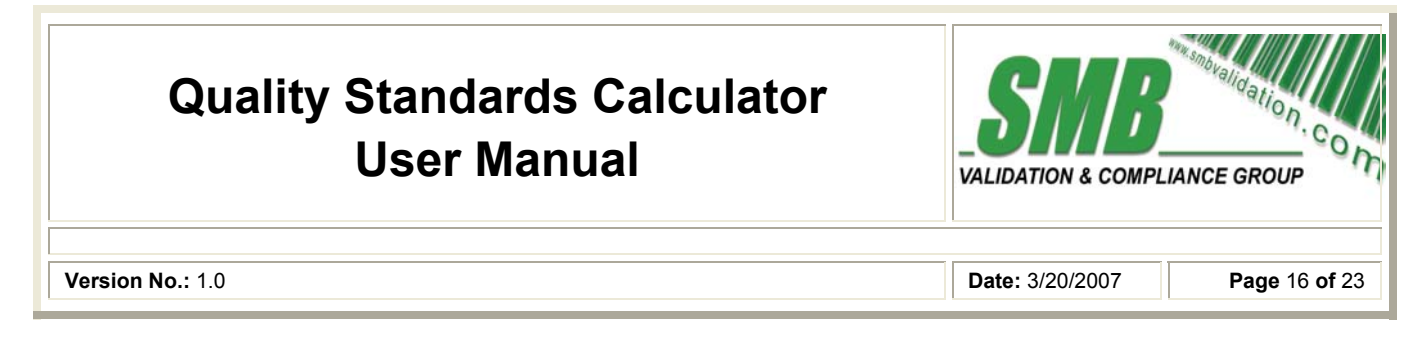

Once an inspection level is selected the **CODE LETTER** field located immediately below the **INSPECTION LEVEL** Menu will automatically be populated.

Example: for a LOT or BATCH size of 2800 and a GENERAL INSPECTION LEVEL of 1 (One) the CODE LETTER H will be automatically populated.

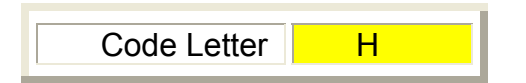

Select the required Inspection scheme.

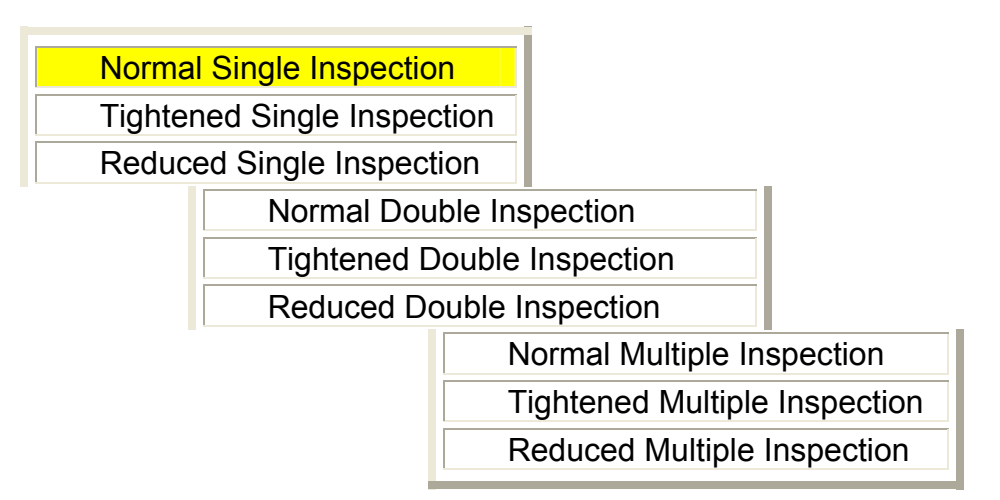

**Normal inspection** is that which is used where there is no evidence that the quality of product being submitted is better or poorer than the specified quality level.

**Tightened inspection** under a sampling procedure plan uses the quality level as for normal inspection, but requires more stringent acceptance criteria.

**Reduced inspection** under a sampling plan uses the same quality level as for normal inspection, but requires a smaller sample for inspection.

A **single sampling plan** is a type of sampling plan by which the results of a single sample from an inspection lot are conclusive in determining acceptability. The number of sample units inspected shall be equal to the sample size given by the plan.

A **double sampling plan** involves sampling inspection in which the inspection of the first sample to a decision to accept, to reject or to take a second sample. The inspection of a second sample, when required, leads to a decision to accept or reject.

| Quality Standards Calculator<br>User Manual | VALIDATION & COMPLIANCE GROUP |
|---------------------------------------------|-------------------------------|
| Version No.: 1.0                            | Date: 3/20/2007 Page 17 of 23 |

The INSPECTION LEVEL: screen.

The **CODE LETTER** and **SAMPLE SIZE** will be displayed in the top Left Hand Upper quadrant of the **INSPECTION LEVEL SCREEN**.

The **SAMPLE SIZE** is the number of units of product that will be drawn from the **LOT** or **BATCH**. Samples should be drawn at random throughout the **LOT** or **BATCH** without regard to their quality.

| Mi Inspection Level: Normal                                                |       |       |       |       |      |      |      |      |      |     |     |      |  |
|----------------------------------------------------------------------------|-------|-------|-------|-------|------|------|------|------|------|-----|-----|------|--|
| Code Letter: A Sample size: 1250                                           |       |       |       |       |      |      |      |      |      |     |     |      |  |
| Select an Acceptable Quality Level (AQL)                                   |       |       |       |       |      |      |      |      |      |     |     |      |  |
| 0.010                                                                      | 0.015 | 0.025 | 0.040 | 0.065 | 0.10 | 0.15 | 0.25 | 0.40 | 0.65 | 1.0 | 1.5 | 2.5  |  |
|                                                                            |       |       |       |       |      |      |      |      |      |     |     |      |  |
| 4.0                                                                        | 6.5   | 10    | 15    | 25    | 40   | 65   | 100  | 150  | 250  | 400 | 650 | 1000 |  |
|                                                                            |       |       |       |       |      |      |      |      |      |     |     |      |  |
| ACCEPTABLE: REJECT BATCH IF OR MORE ARE UNSATISFACTORY Make Log Entry Exit |       |       |       |       |      |      |      |      |      |     |     |      |  |

Select an **ACCEPTABLE QUALITY LIMIT** (AQL) to calculate the **ACCEPT/REJECT RATE**. The AQL is the quality limit that is the worst tolerable process average when a continuing series of lots is submitted for acceptance sampling.

| Quality Standards Calculator<br>User Manual | VALIDATION & COMPLIANCE GROUP |
|---------------------------------------------|-------------------------------|
| Version No.: 1.0                            | Date: 3/20/2007 Page 18 of 23 |

The AQL is the quality limit that is the worst tolerable process average when a continuing series of lots is submitted for acceptance sampling.

| M Double Inspection Level: Normal/Regular                                                                                                    |            |       |       |       |       |       |      |      |      |      | ×    |     |     |      |  |
|----------------------------------------------------------------------------------------------------|------------|-------|-------|-------|-------|-------|------|------|------|------|------|-----|-----|------|--|
| Code Letter: A Sample size: 0                                                                                                    |            |       |       |       |       |       |      |      |      |      |      |     |     |      |  |
| Select an Acceptable Quality Level (AQL)                                                                                                    |            |       |       |       |       |       |      |      |      |      |      | _   |     |      |  |
| Sam                                                                                                    | nle:       | 0.010 | 0.015 | 0.025 | 0.040 | 0.065 | 0.10 | 0.15 | 0.25 | 0.40 | 0.65 | 1.0 | 1.5 | 2.5  |  |
| Sam                                                                                                    | pie.       |       |       |       |       |       |      |      |      |      |      |     |     |      |  |
| ● First<br>○ Set                                                                                                    | st<br>cond | 4.0   | 6.5   | 10    | 15    | 25    | 40   | 65   | 100  | 150  | 250  | 400 | 650 | 1000 |  |
|                                                                                                    |            |       |       |       |       |       |      |      |      |      |      |     |     |      |  |
| ACCEPTABLE: REJECT BATCH IF OR MORE ARE UNSATISFACTORY                                                                                                    |            |       |       |       |       |       |      |      |      |      |      |     |     |      |  |
| 77777 = Acceptance not permitted on this sample size<br>99999 = Use corresponding single sampling plan<br>88888 = Use corresponding double sampling planMake Log EntryExit |            |       |       |       |       |       |      |      |      |      |      |     |     |      |  |

The concept of AQL only applies when an acceptance sampling scheme with rules for switching between normal, tightened and reduced inspection and discontinuance of sampling inspection is used. These rules are designed to encourage suppliers to have process averages consistently better than the AQL. If suppliers fail to do so, there is a high probability of being switched from normal inspection to tightened inspection where lot acceptance becomes more difficult. Once on tightened inspection, unless corrective action is taken to improve product quality, it is very likely that the rule requiring discontinuance of sampling inspection will be invoked.

| Quality Standards Calculator<br>User Manual            |                                                                                                    |       |         |          |        |      |       |      |      | VALIDATION & COMPLIANCE GROUP |                           |     |      |   |  |
|--------------------------------------------------------|----------------------------------------------------------------------------------------------------|-------|---------|----------|--------|------|-------|------|------|-------------------------------|---------------------------|-----|------|---|--|
| Version No.: 1.0                                       | Version No.: 1.0                                                                                                    |       |         |          |        |      |       |      |      |                               | Date: 3/20/2007 Page 19 o |     |      |   |  |
| Multiple Inspection Level: Normal/Regular              |                                                                                                    |       |         |          |        |      |       |      |      |                               |                           |     |      |   |  |
| Code Lette                                             | er: 🖡                                                                                                    |       | Sa      | mple siz | e:     | 0    |       |      |      |                               |                           |     |      |   |  |
| Select an Ad                                           | cepta                                                                                                    | ble G | ∂uality | / Leve   | əl (AG | QL)  | ····· |      |      |                               |                           |     |      |   |  |
| Sample:<br>• First (1st)                               | 0.010                                                                                                    | 0.015 | 0.025   | 0.040    | 0.065  | 0.10 | 0.15  | 0.25 | 0.40 | 0.65                          | 1.0                       | 1.5 | 2.5  |   |  |
| C Second (2nd)<br>C Third (3rd)<br>C Fourth (4th)      | 4.0                                                                                                    | 6.5   | 10      | 15       | 25     | 40   | 65    | 100  | 150  | 250                           | 400                       | 650 | 1000 |   |  |
| C Fifth (5th)<br>C Sixth (6th)<br>C Seventh (7th)      |                                                                                                    |       |         |          |        |      |       |      |      |                               |                           |     |      | ] |  |
| ACCEPTABLE: REJECT BATCH IF OR MORE ARE UNSATISFACTORY |                                                                                                    |       |         |          |        |      |       |      |      |                               |                           |     |      |   |  |
|                                                        | 77777 = Acceptance not permitted on this sample size<br>99999 = Use corresponding single sampling plan Make Log Entry Exit<br>88888 = Use corresponding double sampling plan |       |         |          |        |      |       |      |      |                               |                           |     |      |   |  |

Although individual lots with quality as bad as the AQL can be accepted with fairly high probability, the designation of an AQL does not suggest that this is necessarily a desirable quality level. The AQL is a parameter of the sampling scheme and should not be confused with a process average which describes the operating level of a manufacturing process. It is expected that the product quality level will be less than the AQL to avoid excessive non accepted lots.

| Quality Standards Calculator<br>User Manual | VALIDATION & COMPLIANCE GROUP |
|---------------------------------------------|-------------------------------|
| Version No.: 1.0                            | Date: 3/20/2007 Page 20 of 23 |

From the SELECT A LOT SIZE screen press the ADD A PROFILE button to access the ADD A PROFILE screen.

| Add a Profile                                                                                                    |                                                                                                    |                                                                          |  |  |  |  |
|----------------------------------------------------------------------------------------------------|----------------------------------------------------------------------------------------------------|--------------------------------------------------------------------------|--|--|--|--|
| 2 to 8<br>9 to 15<br>16 to 25<br>26 to 50<br>51 to 90<br>91 to 150<br>151 to 280<br>281 to 500<br>501 to 1200<br>1201 to 3200<br>3201 to 10000<br>10001 to 35000<br>35001 to 150000<br>500001 + | Special Inspection<br>Levels<br>S-1<br>S-2<br>S-3<br>S-4<br>Code Letter: A<br>Input Item Data:<br>Item #<br>Item Name<br>Lot Size: N<br>Inspection Type: N<br># Concurret "good" to re | General Inspection<br>Levels<br>C I (One)<br>C II (Two)<br>C III (Three) |  |  |  |  |
| About Exit                                                                                                    | # Conncurret "fail" to tig                                                                                                    | hten                                                                     |  |  |  |  |
| Save Profile                                                                                                    |                                                                                                    |                                                                          |  |  |  |  |

The ADD A PROFILE screen allows the user to input the following item data to create a sampling profile:

Item #

Item Number

Lot Size

Inspection Type (Normal, Tightened or Reduced)

# Concurrent "good" to reduce

# Concurrent "fail" to tighten

Press the **SAVE PROFILE** button to save the sampling profile for future use.

| Quality Standards Calculator<br>User Manual | VALIDATION & COMPLIANCE GROUP |
|---------------------------------------------|-------------------------------|
| Version No.: 1.0                            | Date: 3/20/2007 Page 21 of 23 |

From the **SELECT A LOT SIZE** screen press the **SELECT A PROFILE** button to access the **SELECT A PROFILE** screen.

| 🔣 Select a profile |        |                                                                                         |                                                                                            |  |
|--------------------|--------|-----------------------------------------------------------------------------------------|--------------------------------------------------------------------------------------------|--|
|                    | 0001 🔼 | ltem:                                                                                   | Test in VFP                                                                                |  |
| -                  | 2538   | 38 Normal Single Inspection<br>Tightened Single Inspection<br>Reduced Single Inspection |                                                                                            |  |
|                    |        |                                                                                         | Normal Double Inspection<br>Tightened Double Inspection<br>Reduced Double Inspection       |  |
|                    | E      |                                                                                         | Normal Multiple Inspection<br>Tightened Multiple Inspection<br>Reduced Multiple Inspection |  |

Use the menu slider to select a previously saved sampling profile. Once an item number is selected the **CODE LETTER** is automatically populated in the code letter field located below the menu slider and the item name is automatically displayed.

Select the required Inspection scheme.

| Quality Standards Calculator<br>User Manual | VALIDATION & COMPLIANCE GROUP |
|---------------------------------------------|-------------------------------|
| Version No.: 1.0                            | Date: 3/20/2007 Page 22 of 23 |

From the **SELECT A LOT SIZE** screen or any of the **INSPECTION LEVEL** screens press the **MAKE LOG ENTRY** button to access the **ENTER LOG DATA** screen.

### **Quality Standards Calculator User Manual**

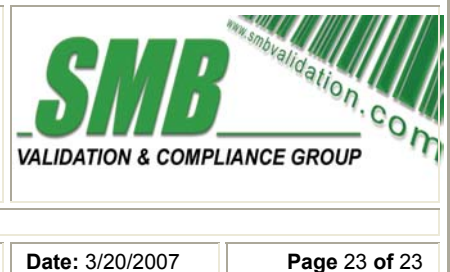

Version No.: 1.0

The ENTER LOG DATA screen allows the user to input the following data to create a sampling log, import or export log data and print the sampling result:

Enter the date of sampling into the Date Field:

Enter the LOT or BATCH number

Enter the Item Number

Select PASS or FAIL

Select (Normal, Tightened or Reduced)

Press the **SAVE LOG** button to save the sampling log for future use.

Press the **PRINT LOGS** button to print the sampling results.

Press the **BACKUP/EXPORT** button to select the backup/export folder destination.

Press the **RESTORE**/IMPORT button to select the previously backed up data storage location and name.